# ขั้นตอนการเตรียมความพร้อมของเครื่องคอมพิวเตอร์ที่จะใช้งานระบบ Digital Signature

- ติดตั้งโปรแกรม Plug-in สำหรับการลงลายมือชื่ออิเล็กทรอนิกส์ลงในเครื่องคอมพิวเตอร์ที่ จะใช้งาน
- กำหนดค่าความปลอดภัยปลอดภัยของโปรแกรม Internet Explorer
- ติดตั้งใบรับรองอิเล็กทรอนิกส์ (DigitalCertificate) ของบริษัทผู้ส่งออกที่ขอมา จาก TOTCA หรือ CAT CA ลงในเครื่องคอมพิวเตอร์ที่จะใช้งาน
- ทคสอบการลงลายมือชื่ออิเล็กทรอนิกส์

## รายละเอียดในแต่ละขั้นตอน มีดังนี้

## 1) ติดตั้งโปรแกรม Plug-in สำหรับการลงลายมือชื่ออิเล็กทรอนิกส์ลงในเครื่องคอมพิวเตอร์ที่จะใช้งาน

- 1. ดาวน์โหลดโปรแกรมติดตั้ง Plug-ins จากเว็บไซต์ https://edi.dft.go.th/download/SignNutCom.zip
- 2. ทำการคลิกขวาแล้วเลือก Extract ไฟล์ SignNutCom.zip ออกมา จะพบไฟล์ข้างในโฟลเดอร์ 3 ไฟล์

| Open<br>ZIP Archive File                                                                                                    |          |                                                                                                    |   |
|----------------------------------------------------------------------------------------------------|----------|----------------------------------------------------------------------------------------------------|---|
| 7-Zip<br>CRC SHA<br>Edit with Notepad++<br>Scan with Windows Defender<br>Express Zip<br>Share<br>Open with<br>Give access to | NN N N N | Open archive<br>Open archive<br>Extract files<br>Extract Here<br>Extract to "SignNutCom\"<br>Test archive<br>Add to archive<br>Compress and email<br>Add to "SignNutCom 7:" | > |
| <br>TeraCopy<br>New folder with selection<br>Restore previous versions<br>Send to<br>Cut                                     | >        | Add to "SignNutCom.72" and email<br>Compress to "SignNutCom.72" and email<br>Compress to "SignNutCom.2ip" and email                                                         |   |
| Copy<br>Paste<br>Create shortcut<br>Delete<br>Rename<br>Properties                                                           |          |                                                                                                    |   |

3.ดับเบิ้ลคลิกที่ไฟล์ setup.exe เพื่อทำการติดตั้งโปรแกรม

| SignNutCom           |                 |               |          |
|----------------------|-----------------|---------------|----------|
| re with 🔻 New folder |                 |               |          |
| Name                 | Date modified   | Туре          | Size     |
| 😕 setup.exe          | 23/2/2547 0:00  | Application   | 137 KB   |
| Setup.Lst            | 12/4/2555 14:27 | MASM Listing  | 4 KB     |
| SignNutCom.CAB       | 12/4/2555 14:27 | Vangas WinRAR | 3,440 KB |

4.คลิกปุ่ม OK

| SignNutCom Setup                                                                                                    |
|----------------------------------------------------------------------------------------------------|
| Welcome to the SignNutCom Installation program.<br>Setup cannot install system files or update shared files if they are in use.<br>Before proceeding, we recommend that you close any applications you may<br>be running. |
| OK Egit Setup                                                                                                    |

## 5.คลิกที่ปุ่มติดตั้งโปรแกรม

| 🛃 SignNutCom Setup                                   | X                                        |
|------------------------------------------------------|------------------------------------------|
| Begin the installation by clicking the button below. |                                          |
| Click this button to install SignNutCo               | om software to the specified destination |
| Directory;<br>C:\Program Files\SignNutCom\           | Change Directory                         |
| E <u>x</u> it Setup                                  |                                          |

- 6. โปรแกรมทำการติดตั้งโปรแกรมถงในเครื่องคอมพิวเตอร์
- 7.ดำเนินการติดตั้งเสร็จเรียบร้อยแล้ว

| SignNutCom Setup        | ×                     |
|-------------------------|-----------------------|
| SignNutCom Setup was co | mpleted successfully. |
|                         | ОК                    |

8.กลิกปุ่ม OK เพื่อปิดหน้าต่างนี้

## 2) กำหนดค่าความปลอดภัยของโปรแกรม Internet Explorer

1. เปิดโปรแกรม Internet Explore คลิกเมนู Tools และคลิกเมนู Internet options

| le Edit View Favorite | Tools | Help                       |                |
|-----------------------|-------|----------------------------|----------------|
|                       | De    | nete browsing history      | Ctrl+Shift+Del |
|                       | In    | Private Browsing           | Ctrl+Shift+P   |
|                       | Tr    | acking Protection          |                |
|                       | Ad    | tiveX Filtering            |                |
|                       | FD    | connection problems        |                |
|                       | Re    | open last browsing session |                |
|                       | Ad    | dd site to Start menu      |                |
|                       | Vie   | ew downloads               | Ctrl+J         |
|                       | Re    | op-up Blocker              | 1              |
|                       | Sh    | nartScreen Filter          |                |
|                       | M     | anage add-ons              |                |
|                       | C     | mpatibility View           |                |
|                       | Co    | ompatibility View settings |                |
|                       | Su    | bscribe to this feed       |                |
|                       | Fe    | ed discovery               | 1              |
|                       | W     | indows Update              |                |
|                       | F1    | 2 developer tools          |                |
|                       | Or    | neNdte Linked Notes        |                |
|                       | Se    | nd to OneNote              |                |
|                       | Ed    | lit with Altova XMLSpy     |                |
|                       | Su    | in Java Console            |                |

2. คลิกแทบ Security และคลิก Trusted sites

| Select a | a zone to view or change seturity settings.                                                                                                    |
|----------|----------------------------------------------------------------------------------------------------|
| Inte     | ernet Local intranet                                                                                                    |
| 1        | Trusted sites<br>This zone contains websites that you<br>trust not to damage your computer or<br>your files.<br>You have websites in this zone. |
| Secur    | ity level for this zone                                                                                                    |
|          | Custom<br>Custom settings.<br>- To change the settings, click Custom level.<br>- To use the recommended settings, click Default level.          |
| E        | Enable Protected Mode (requires restarting Internet Explorer)                                                                                   |
|          | Custom level Default level                                                                                                    |
|          | Reset all zones to default level                                                                                                    |

3. พิมพ์เพิ่มชื่อเว็บไซต์ลงในช่อง Add this website to the zone: \*.dft.go.th และเอาเครื่องหมายถูกออกจากช่อง Require server verification(https:) for all sites in this Zone ดังรูปจากนั้นคลิกปุ่ม Add

| Trusted sites                                                                                     | ×                   |
|---------------------------------------------------------------------------------------------------|---------------------|
| You can add and remove websites from this zon<br>this zone will use the zone's security settings. | ne. All websites in |
| Add this website to the zone:                                                                     |                     |
| *.dft.go.th                                                                                       | Add                 |
| Websites:                                                                                         |                     |
| *.dbdservices.dft.go.th                                                                           | Remove              |
| *.dft.go.th                                                                                       |                     |
| 123.242.141.50                                                                                    |                     |
| Require server verification (https:) for all sites in this                                        | close               |
|                                                                                                   | Close               |

4. คลิกปุ่ม Close

5.กลับมายังหน้าจอก่อนหน้าที่กลิกเลือกแท็บ Security ไว้ 6.คลิกปุ่ม Custom level...

|              | Security                                                           | Arivacy (                                                                                  | Content                                       | Connectio                  | ns Program                   | ns Advanc  |
|--------------|--------------------------------------------------------------------|--------------------------------------------------------------------------------------------|-----------------------------------------------|----------------------------|------------------------------|------------|
| Select       | zone to v                                                          | new sc chan                                                                                | ge secunt                                     | y settings                 | -                            |            |
| (            |                                                                    | 6                                                                                          | 1                                             | 1                          | 0                            |            |
| Int          | ernet L                                                            | ocal intrane                                                                               | Truste                                        | d stes                     | Restricted                   |            |
|              | Trustee                                                            | d sites                                                                                    |                                               | -                          | sites                        | SAME       |
| $\checkmark$ | This zon                                                           | e contains w                                                                               | ebsites th                                    | at you                     | 1                            | Sites      |
|              | a wars the                                                         | s or normage                                                                               | Term source                                   | Parties an                 |                              |            |
|              | your file<br>You have                                              | s.<br>e websites ir                                                                        | n this zone                                   |                            |                              |            |
| Secur        | your file<br>You have<br>ity level fo                              | s.<br>e websites ir<br>r this zone                                                         | n this zone                                   | 6                          |                              |            |
| Secur        | your file<br>You have<br>ity level fo<br>Cust                      | s.<br>e websites in<br>ir this zone<br><b>tom</b>                                          | n this zone                                   | R.                         |                              |            |
| Secu         | your file<br>You have<br>ity level fo<br>Cust<br>Cu                | s.<br>e websites in<br>r this zone<br><b>tom</b><br>ustom settin<br>To change th           | n this zone<br>gs.                            | s. dick Cus                | tom level.                   |            |
| Secu         | your file<br>You have<br>ity level fo<br>Cust<br>Cu<br>- 1<br>- 1  | s.<br>e websites ir<br>or this zone<br>tom<br>ustom settin<br>To change th<br>To use the m | n this zone<br>gs.<br>ne setting:<br>ecommend | s, dick Cus<br>led setting | tom level.<br>Is, dick Defai | ult level. |
| Secu         | your file:<br>You have<br>ity level fo<br>Cust<br>Cu<br>- 1<br>- 1 | s.<br>e websites in<br>r this zone<br>tom<br>ustom settin<br>To change th<br>To use the re | gs.<br>e settinge                             | s, dick Cus<br>led setting | tom level.<br>Is, dick Defai | út level.  |

7.จากหน้าต่าง Trusted Sites Zone ให้เลื่อนลงไปจนพบหัวข้อ Initialize and script ActiveX controls not marked as safe for ...

| ettings  |                                          |              |               |
|----------|------------------------------------------|--------------|---------------|
| 11       | ⑦ Enable                                 |              |               |
|          | Download signed ActiveX controls         |              |               |
|          | (C) Disable                              |              |               |
|          | Promot                                   |              | 100           |
|          | Download unsigned ActiveX controls       |              | 1.0           |
|          | O Disable                                |              |               |
|          | ⑦ Enable                                 |              |               |
| -        | Promot                                   |              |               |
|          | Initialize and script ActiveX controls n | ot marked a  | s safe for s  |
| 1.00     | () Disable                               |              |               |
| 1        | (e) Encode                               |              |               |
| 1        | Only allow approved domains to use A     | ActiveX with | nut promot    |
| -        | Disable                                  |              | and a busines |
|          | m Enshle                                 |              |               |
| <        | m                                        |              |               |
| *Takes   | effect after you restart your computer   |              |               |
| anat cu  | non eatliner                             |              |               |
| mont his | form becange                             |              | 12 12 1       |
| eset to: | Medium (default)                         |              | Reset         |
|          |                                          |              |               |
|          |                                          |              | 120           |
|          |                                          |              |               |

8.คลิกเลือก Enable

9.คลิกปุ่ม OK เพื่อปิคหน้าต่างนี้เสร็จสิ้นขั้นตอนการกำหนดค่าเรียบร้อยแล้ว

### 3)การติดตั้งใบรับรองอิเล็กทรอนิกส์ (DigitalCertificate) ประเภทแผ่น CD (ไฟล์)

 กรณีการสมัครขอใช้บริการ ประเภท CD ให้ตรวจสอบไฟล์ certificates ที่สมัครขอใช้บริการจากผู้ ให้บริการโดยทั่วไปจะมี 2 ไฟล์

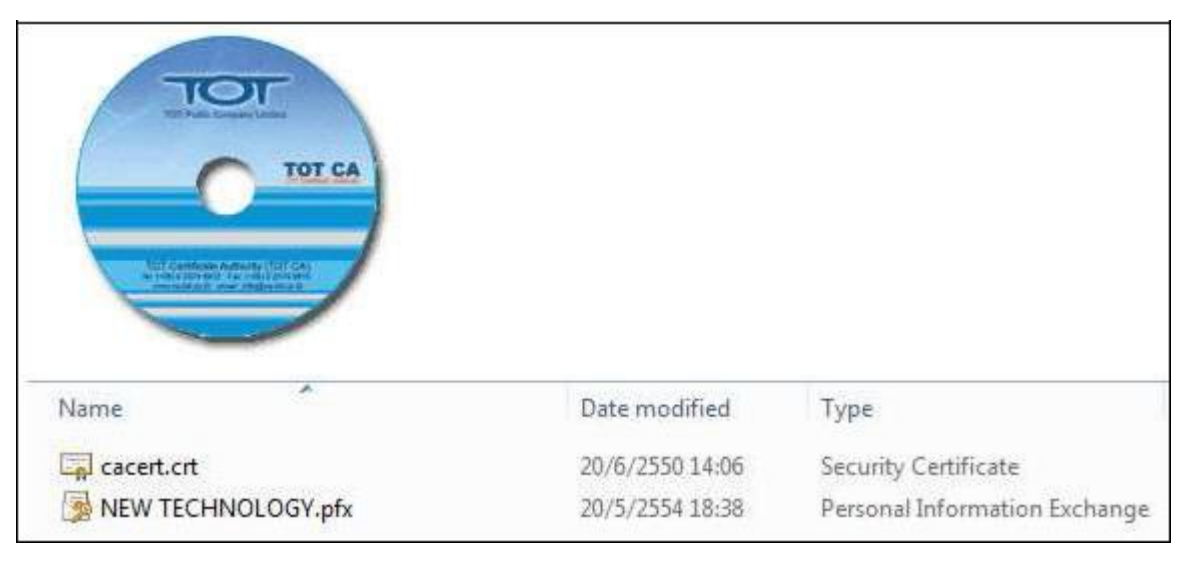

#### 2.ทำการติดตั้ง Root certificate ของผู้ให้บริการ

- a. ดับเบิ้ลคลิกเมาส์ที่ไฟล์ที่เป็น RootCA ของผู้ให้บริการจะลงท้ายนามสกลุไฟล์ด้วย crt.
- b. คลิกปุ่ม Install Certificate...

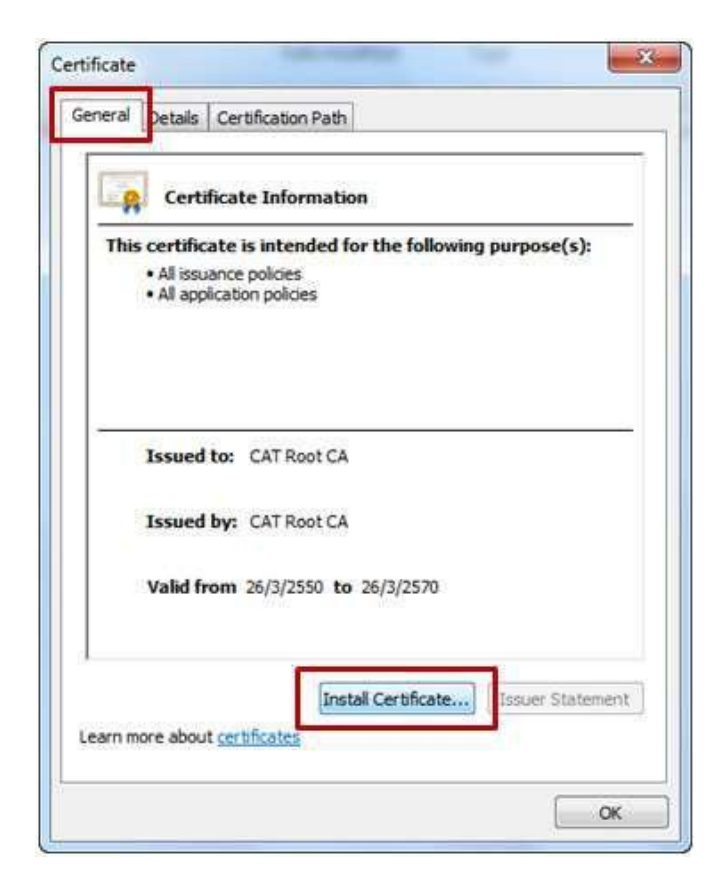

**C.** คลิกปุ่ม **Next** >

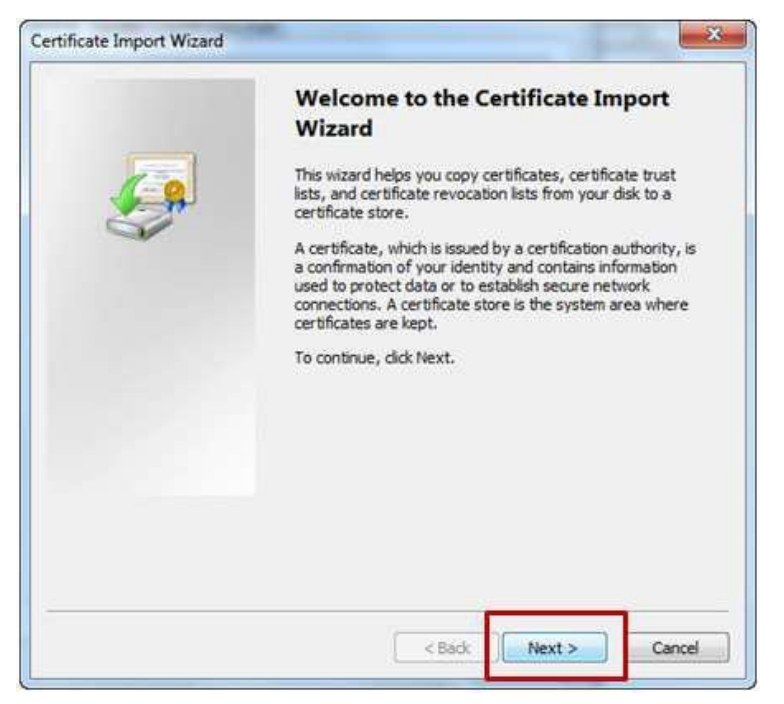

- d. คลิกเลือก Place all certificates in the following store
- e. คลิกปุ่ม Browse...

| interes a | iport intens                                                                                         |       |
|-----------|----------------------------------------------------------------------------------------------------|-------|
| Certifica | le Store                                                                                             |       |
| Cert      | ificate stores are system areas where certificates are kept.                                         |       |
| Wine      | lows can automatically select a certificate store, or you can specify a location for<br>certificate. |       |
| -         | Automatically select the certificate store based on the type of certificate                          |       |
| >         | Place all certificates in the following store                                                        |       |
| _         | Certificate store:                                                                                   | _     |
|           | Browse                                                                                               |       |
|           |                                                                                                    |       |
|           |                                                                                                    |       |
|           |                                                                                                    |       |
|           |                                                                                                    |       |
| Learn mo  | re about <u>certificate stores</u>                                                                   |       |
|           |                                                                                                    |       |
|           |                                                                                                    |       |
|           |                                                                                                    | 10.57 |

- f. คลิกเลือก Trusted Root certification Authorities
- g. คลิกปุ่ม OK

| Y.C | Personal                               |
|-----|----------------------------------------|
| -E  | Trusted Root Certification Authorities |
|     | Enterprise Trust                       |
|     | Intermediate Certification Authorities |
| ÷Ε  | Trusted Publishers                     |
|     | Intrusted Certificates                 |

**h.** คลิกปุ่ม **Next >** 

| contribute store                                                                                                    |                                                      |
|----------------------------------------------------------------------------------------------------|------------------------------------------------------|
| Certificate stores are system areas v                                                                                                    | where certificates are kept.                         |
| Windows can automatically select a c<br>the certificate.                                                                                                    | certificate store, or you can specify a location for |
| O Automatically select the certification                                                                                                    | cate store based on the type of certificate          |
| Place all certificates in the following place all certificates in the following place and place all certificates in the following place and place all certificates in the following place all certificates in the following place all certificates | owing store                                          |
| Certificate store:                                                                                                    |                                                      |
| Trusted Root Certification A                                                                                                    | uthorities Browse                                    |
| earn more about <u>certificate stores</u>                                                                                                    |                                                      |
|                                                                                                    |                                                      |

i. คลิกปุ่ม Finish

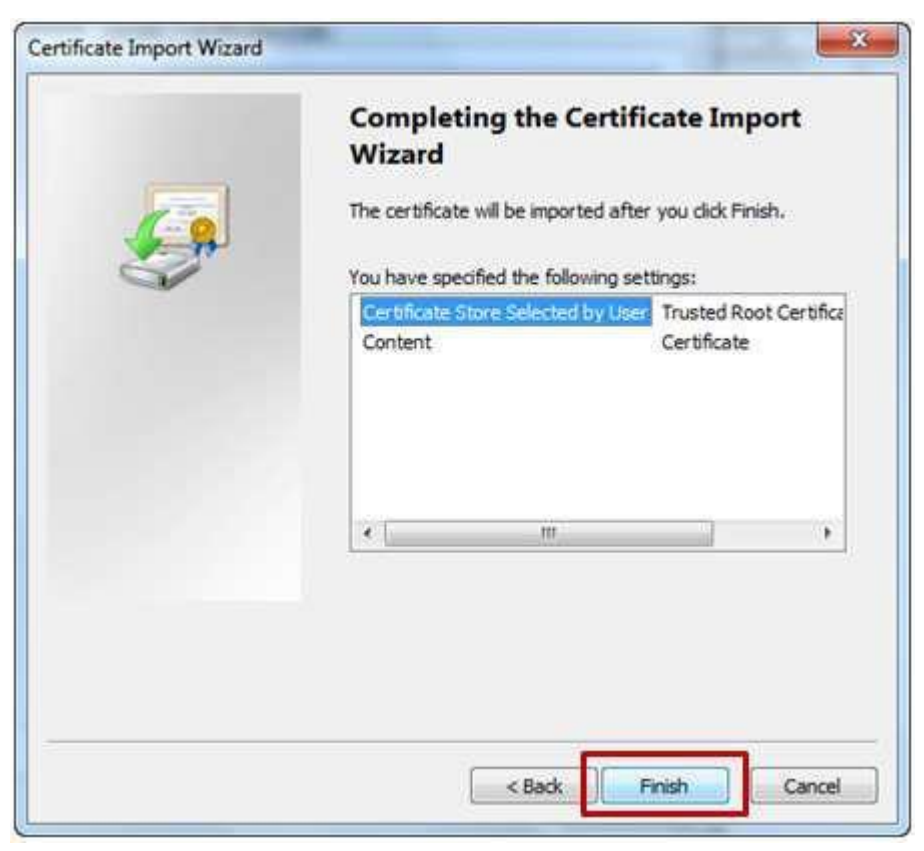

j. ทำการติดตั้งเสร็จเรียบร้อยแล้ว

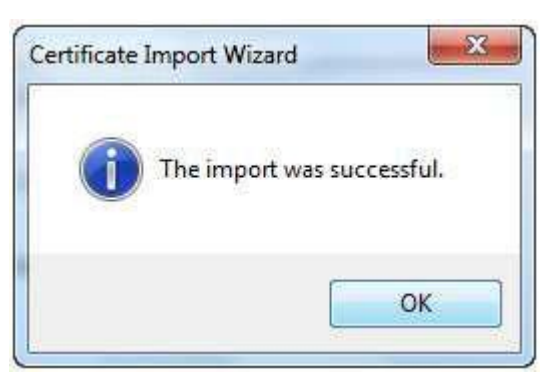

k. คลิกปุ่ม OK เพื่อปิดหน้าต่างนี้
 1. เสร็จสิ้นขั้นตอนการติดตั้ง RootCA ของผู้ให้บริการ

#### 3.ทำการติดตั้ง Certificate ของบริษัท

- . ดับเบิ้ลกลิกไฟล์ Certificate ของบริษัท ซึ่งจะตั้งไว้เป็นชื่อของบริษัทไว้
  - a. คลิกปุ่ม Next >

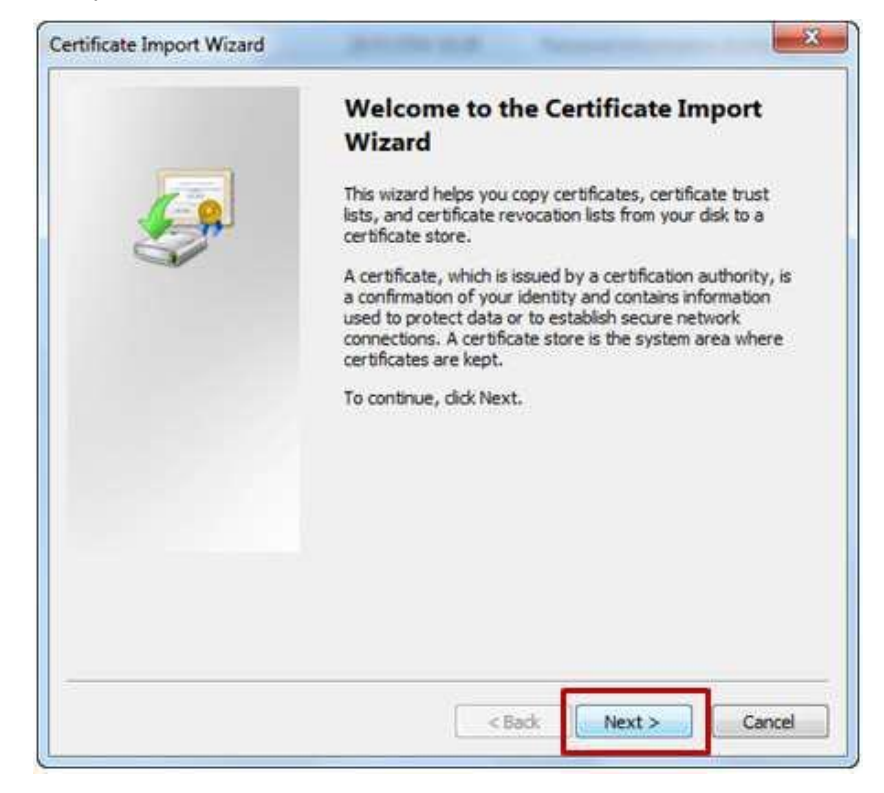

**b.** คลิกปุ่ม **Next** >

| ile to Import<br>Specify the file you want to import. |                               |                        |
|-------------------------------------------------------|-------------------------------|------------------------|
| File name:                                            |                               |                        |
| C:\Users\Downloads\cert\WEW TEC                       | CHNOLOGY.pfx                  | Browse                 |
| Note: More than one certificate car                   | be stored in a single file in | the following formats: |
| Personal Information Exchange-                        | PKCS #12 (.PFX,.P12)          |                        |
| Cryptographic Message Syntax S                        | Standard-PKCS #7 Certific     | ates (.P78)            |
| Microsoft Serialized Certificate SI                   | tore (.SST)                   |                        |
| earn more about <u>certificate file formats</u>       |                               |                        |
|                                                       | < Back                        | Next > Can             |

- C. ใส่รหัสผ่าน ในช่อง Password:
- **d.** คลิกปุ่ม **Next >**

| Cancel |
|--------|
| Ca     |

- e. กลิกเลือก Place all certificates in the following store
- f. คลิกปุ่ม Browse...

| Cardificate Store                                       |                                  |
|---------------------------------------------------------|----------------------------------|
| Certificate stores are system areas where certificates  | are kept.                        |
| Windows can automatically select a certificate store, o | r you can specify a location for |
| Automatically select the certificate store based of     | on the type of certificate       |
| Place all certificates in the following store           |                                  |
| Certificate store:                                      |                                  |
|                                                         | Browse                           |
|                                                         |                                  |
|                                                         |                                  |
|                                                         |                                  |
| Learn more about <u>certificate stores</u>              |                                  |
|                                                         |                                  |
|                                                         |                                  |
|                                                         |                                  |

- g. คลิกเลือก Personal
- h. คลิกปุ่ม OK

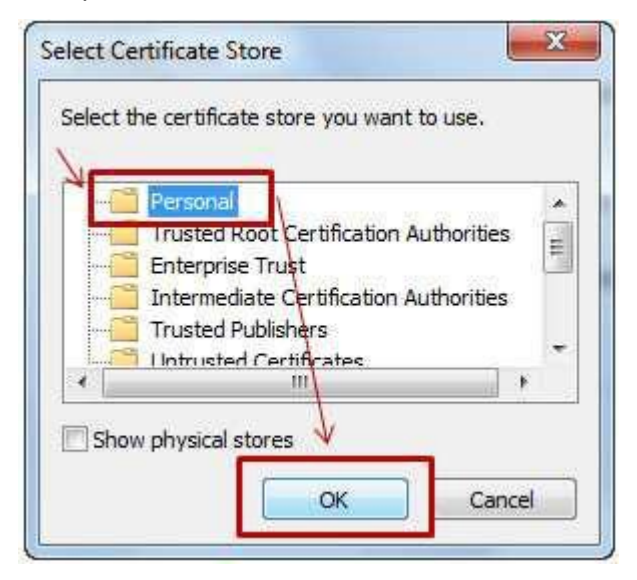

i. คลิกปุ่ม Next >

| Certificate stores are system areas where o                   | erbficates are kept.                        |
|---------------------------------------------------------------|---------------------------------------------|
| Windows can automatically select a certifica the certificate. | te store, or you can specify a location for |
| Automatically select the certificate sto                      | ore based on the type of certificate        |
| Place all certificates in the following st                    | tore                                        |
| Certificate store:                                            |                                             |
| Personal                                                      | Browse                                      |
| learn more about <u>certificate stores</u>                    |                                             |
|                                                               |                                             |
|                                                               |                                             |
|                                                               |                                             |

j. คลิกปุ่ม Finish

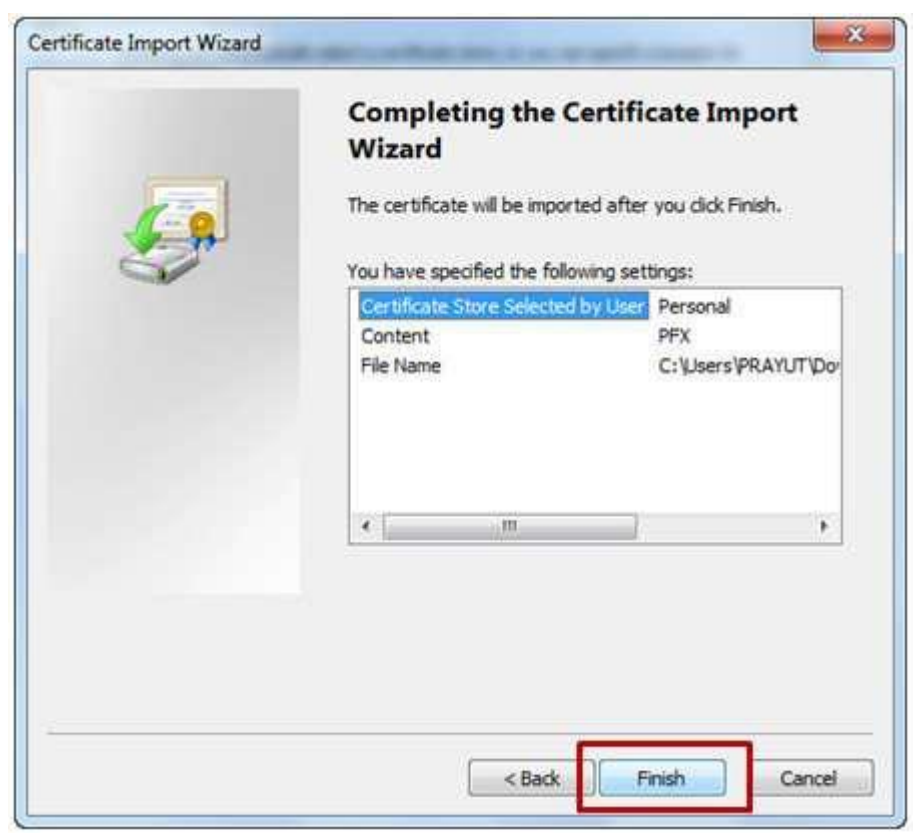

k. ดำเนินการติดตั้ง Certificate ของบริษัทเสร็จเรียบร้อยแล้ว

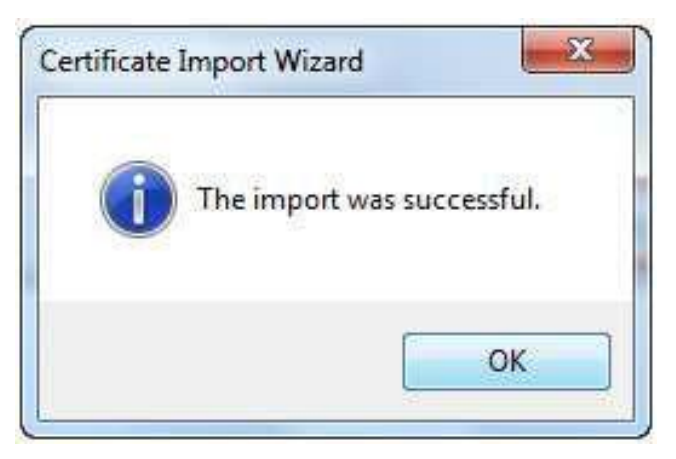

คลิกปุ่ม OK เพื่อปิดหน้าต่างนี้

m.เสร็จสิ้นขั้นตอนการติดตั้ง Certificate ของบริษัทเรียบร้อยแล้ว

# 4) ทดสอบการลงลายมือชื่ออิเล็กทรอนิกส์

รายละเอียคมีดังนี้

1.เปิดโปรแกรม Internet Explorer

2.เข้าสู่เว็บไซต์ https://edi.dft.go.th/check\_certificate.aspx

| Edit View P                                                                                            | avorites Tools Help                                                                                                    |                                                                                                    |                          |
|----------------------------------------------------------------------------------------------------|----------------------------------------------------------------------------------------------------|----------------------------------------------------------------------------------------------------|--------------------------|
| ຄັດຄົ້ง(Setup)                                                                                         | คราวสลอม(Verify)                                                                                                    | หดสอม(Test)                                                                                                    |                          |
| ดรวจสอบ Digita                                                                                         | l Certificate:                                                                                                    |                                                                                                    |                          |
| เลขประจำดัวผู้เสีย                                                                                     | ການອິ(TaxId):                                                                                                    | Check                                                                                                    |                          |
| เลขประจำดัวผู้เสีย<br>ข้อมูลตรวจสอบเ<br>ส่าหรับลงลายมือ                                                | ภาษี(TaxId):<br>การติดตั้ง Digital Certifi<br>ชื่ออิเล็กหรอนิกส์(Digita                                                        | Check<br>cate ແລະໂປຣແກຣນ Plug in<br>I Signature)                                                                    |                          |
| เลขประจำดัวผู้เสีย<br>ข้อมูลตรวจสอบเ<br>สำหรับลงลายมือ<br>ขั้นตอน                                      | ภาษ์(TaxId):<br>การคิดดั้ง Digital Certifi<br>ชื่ออิเล็กหรอนิกส์(Digita                                                        | Check<br>cate ແລະໂປຣແກຣນ Plug in<br>I Signature)                                                                    | ผลการตรวจสอ              |
| เลขประจำดัวผู้เสีย<br>ข้อมูลตรวจสอบเ<br>สำหรับลงลายมีอ<br>ขั้นตอน<br>1. การกำหนดค่                     | ภาษิ(TaxId):<br>การดิดดั้ง Digital Certifi<br>เชื่ออิเล็กพรอนิกส์(Digita<br>Security Settings - Trus                           | Check<br>cate ແລະໂປຣແກຣນ Plug in<br>il Signature)<br>ted site zone ສຳທຣັນ Internet Explore                          | ผลการตรวจสอ              |
| เลขประจำดัวผู้เสีย<br>ข้อมูลตรวจสอบเ<br>สำหรับลงลายมือ<br>ขั้นตอน<br>1. การกำหนดค่<br>2. การดัดตั้งโปร | ภาษิ(TaxId):<br>การดัดดั้ง Digital Certifi<br>ชื่ออิเล็กพรอนิกส์(Digita<br>security Settings - Trus<br>แกรม Plug in สำหรับลงลา | Check<br>cate และโปรแกรม Plug in<br>I Signature)<br>ted site zone สำหรับ Internet Explore<br>แม้อชื่ออัเล็กทรอนิกส์ | ผลการตรวจส <b>อ</b><br>- |

3.เสียบอุปกรณ์ USB token หรือทำการติดตั้ง Certificate ลงในเครื่องคอมฯที่จะใช้งานให้เรียบร้อย 4.คลิกที่แท็บ ตรวจสอบ (Verify)

5.ในช่องเลขที่ประจำตัวผู้เสียภาษี (Taxld):ให้ใส่เลขที่ภาษี ของบริษัทที่ระบุใน Certificate ที่ติดตั้งไว้ ในเครื่องฯ (สามารถดูเลขที่ภาษี Certificate ของ ที่ติดตั้งไว้ในเครื่องได้จากข้อมูล subject รายละเอียดได้จากหัวข้อ"การตรวจสอบการติดตั้งUSB Token ที่ติดตั้งเรียบร้อยแล้ว")

#### 6.คลิกปุ่ม Check

| Edit View Fa                                                                                            | edi.dft.go.th/check_certific<br>vorites Tools Help                                                | cete.espx                                                                                                    |                           |
|----------------------------------------------------------------------------------------------------|---------------------------------------------------------------------------------------------------|----------------------------------------------------------------------------------------------------|---------------------------|
| ຄໍດຕົ້ນ(Setup)                                                                                          | ตรวรสอบ(Verify)                                                                                   | ทดสอบ(Test)                                                                                                    |                           |
| ดรวจสอบ Digita                                                                                          | l Certificate:                                                                                    |                                                                                                    |                           |
| เลขประจำด้วผู้เสีย                                                                                      | nาษ์(TaxId) 31                                                                                    | Certificate Check                                                                                                    |                           |
| เลขประจำตัวผู้เสีย<br>ข้อมูลตรวจสอบก<br>สำหรับองอายมือ<br>ชั้นตอบ                                       | ของมาษาคามากอ ไม่อุไล<br>กาษ์(Taxld) 31<br>กรติดตั้ง Digital Certifi<br>ชื่ออิเล็กทรอนิกส์(Digita | Certificate<br>Check<br>cate ua="โปรแกรม Plug in<br>I Signature)                                                                   | ผลการคราสสมเ              |
| เลขประจำดัวผู้เสีย<br>ข้อมูลตรวจสอบก<br>สำหรับลงลายมือ<br>ขั้นตอน<br>1. การกำหนดค่า                     | ของบรษทคามกระอไมดไล<br>กาษ์(Taxld) 31                                                             | Certificate<br>Check<br>cate และโปรแกรม Plug in<br>I Signature)<br>ted site zone สำหรับ Internet Explore                           | ผลการตรวจสอบ              |
| เลขประจำดัวผู้เสีย<br>ข้อมูลตรวจสอบก<br>สำหรับลงลายมือ<br>ชั้นตอน<br>1. การกำหนดคำ<br>2. การคัดตั้งโปรเ | ของบรษทคามาขอ Ligital<br>กาษ์(Taxld) 31                                                           | Certificate<br>Check<br>cate และโปรแกรม Plug in<br>I Signature)<br>ted site zone สำหรับ Internet Explore<br>ชมือชื่ออิเล็กหรอนิกส์ | <b>ผ</b> ลภารตรวจสอบ<br>- |

7.กรณีทำการติดตั้งโปรแกรม Plug-ins และกำหนดค่าตามขั้นตอนถูกต้องเรียบร้อยแล้วเมื่อทดลองใส่ เลขที่ภาษีที่ถูกต้องจะแสดงข้อมูลเกี่ยวกับ Certificate ที่ติดตั้งไว้ดังรูปภาพ

|                                                                                                    | *********                                                                                                    |                                                                                                    |                                                                                |  |
|----------------------------------------------------------------------------------------------------|----------------------------------------------------------------------------------------------------|----------------------------------------------------------------------------------------------------|--------------------------------------------------------------------------------|--|
| สมหพัฒิสับกาษีขอกภัพิ                                                                                                    | ่ทยามกัรม bigtal                                                                                                    | Certificate                                                                                          |                                                                                |  |
| สารประสำคัญได้แกรษี(Ta                                                                                                    | x3d): 3                                                                                                    | Check                                                                                                |                                                                                |  |
| ใชมูลดรางสอบการตัดดี<br>โทครับลงลายนี้สซี่ดอิเล็ก                                                                                                    | ່າ Digital Certific<br>ກາຈລານັກສ່(Digital                                                                                                    | ate uartukunsu Plug in<br>Signature)                                                                 |                                                                                |  |
| fueru                                                                                                    |                                                                                                    |                                                                                                    | 848073585298800                                                                |  |
| L. Antoineanin Securit                                                                                                    | y Settings - Trust                                                                                                    | ed site zone knwltu Internet Explore                                                                 | O sadatandanasis                                                               |  |
| 2. การเรือด้วไประกรม Ph                                                                                                    | ig in dimitainanc                                                                                                    | นือขึ้อมีเล็กหาอหิกส์                                                                                | 🗢 สอสัตริกรรณสอบแล้ง (เวอร์ชั่น 1.0.34)                                        |  |
|                                                                                                    |                                                                                                    |                                                                                                    |                                                                                |  |
| <ol> <li>ການຮັບເລົ້າໃນກັບກ່ວນນີ້ເລັ້<br/>ສິດງລັດແຄລີ: O ແບບເລົ່າ ບ<br/>ແມລະເຫລັດຫລືໃນຄົບກ່ວນເລີຍເລີ້າ</li> </ol>                                                                                                    | inmaûnd(Digtel<br>Inmaûnd(Digtel                                                                                                    | Certificate)<br>พยายถ้าไปมากการการสะบ<br>I Certificate) ห้ถือเนื้อไว้                                | 🖉 ézékétevézevelt (Seriat No. 2022)                                            |  |
| 3. ການສົສລິ້ງໃນກັບກ່ວນນີ້ເລັ້<br>ມີດູລັກແກດີ 🕲 ແບບດຳ ບ<br>ວນແລະເມັດເລໃນດຳມາໃນເຮອດຄຳເລັ້<br>ຊີ່ແຫຼງໃນອີກ:                                                                                                    | nmaûndjügtel<br>Innonnien 🍣<br>nmaûnd(Digtel<br>DEFATT                                                                                                    | Certificate)<br>Honefi Takenerseetates<br>H Certificate) videolo17<br>MENT OF FOREIGN TRADE          | 🖉 dadəfərəfərəsi (Seriat No. 2022)                                             |  |
| <ol> <li>ການສົສສົ່ງໃນກັບກວະວັນລິ<br/>ລິດງລັກແກ່ຊື່ 🗢 ແບບຊົ່າ ບ<br/>ານແລະເພື່ອເອໃນຄົນຄວາມຄືເລີ<br/>ຊຶ່ມປູກອີນກາເຮົາ<br/>ແທນຢູ່ເລີຍກາເຮົາ</li> </ol>                                                                                                    | inmaŭnejOigitel<br>Inninerriten 🌢<br>nimeŭnejOigite<br>DEPARTI<br>310000                                                                                                    | Certificate)<br>Honefi Talenermentates<br>A Certificates) Manufolf<br>MENT OF FOREION TRADE          | 🖉 dadəfəndərəsilə (Seriat No. 2022)                                            |  |
| <ol> <li>ການສົສສົ່ງໃນກັບກວະວັນລິ<br/>ລິດງລັກແກລີ 🕲 ານແໜ້າ ບ<br/>ານແລະເຜີຍາລ<b>້</b>ໃນຈົນເຮອຍຄືນທີ່<br/>ຂໍ້ແນງໃຫ້ກາ:<br/>ແຫນຢູ່ເຫັນການອີ:<br/>Senial No:</li> </ol>                                                                                                    | nmaûnd(Digite)<br>mmaûnd(Digite)<br>nmaûnd(Digite)<br>DEPART<br>31                                                                                                    | Certificate)<br>พยายถึง ในมายภาพหารสอง<br>A Certificate) เชิญณตั้งไว้<br>MENT OF FOREIGN TRADE       | 🖉 dadəfəndərəsilə (Serial No. 2022)                                            |  |
| <ol> <li>การตัดตั้งในกับรองอิงดี<br/>สิญสักษณ์ 🖉 ระเบริก ย<br/>เรนละเมือดใบรับรองอิงดี<br/>สิมรูปเรียก:<br/>มหมุ่มสืบสารสิร<br/>Sanal No:<br/>โมร์โออาโปรับรอง:</li> </ol>                                                                                                    | inntaŭna(Digite)<br>nurvaritata 🍣<br>nurvaŭna(Digita<br>Diceatri<br>31-<br>2e22<br>1 ŭnuro                                                                                                    | Certificate)<br>Nordin Yokonomentates<br>A Certificates) videolijo737<br>MENT OF FOREIGN TRADE       | 🖉 dadəfərərizəsili (Serial No. 2022)                                           |  |
| <ol> <li>ກາກສົສສົ່ງໃນກັບກວະວັດລິ<br/>ລິດງລັກແກລີ 🕲 ການແກ້ກ ບ<br/>ານແລະເຜີຍາລາໃນກັບເຮອອທີນທີ່<br/>ຂໍ້ແຮງໃຫ້ກາ:<br/>ແຫນຢູ່ເຫັນການອີ:<br/>Sanial No:<br/>ໃນເກີລເອກໃນການອະ:<br/>ໃນເກີລເອກໃນການອະ:<br/>ໃນເກີລເອກໃນການອະ:<br/>ໃນເກີລເອກໃນການອະ:</li> </ol>                                                                                                    | การอยิกส์(Digitis)<br>การรอยิกส์(Digitis)<br>การรอยิกส์(Digitis)<br>มีเอา<br>มีเอา<br>มีอยู่เหตุ<br>มีอยู่เหตุ<br>มีอยู่เหตุ<br>มีอยู่เหตุ<br>มีอยู่เหตุ                                                                                                    | Certificate)<br>พยายถ้า ในมายภาพมารสอง<br>A Certificate) เริ่มอมใจไว้<br>MENT OF FOREIGN TRADE       | C dadufanfazadi (Serial No. 2022)                                              |  |
| <ol> <li>การสัตส์งานประกอบให้<br/>สัตรุสภาพณี พระแก่ง เ<br/>ารของเมืองสามรับรองอย่างได้<br/>ข้อประวัติทา:<br/>และประกับรับรอง<br/>รอกอย่างใน<br/>รอกอย่าง<br/>รอราย No:<br/>รอราย No:<br/>Sos No:<br/>Sos No:<br/>Sos No:<br/>Sos No:<br/>Sos No:<br/>Sos No:<br/>Sos No:<br/>Sos No:<br/>Sos No:</li></ol> | การอนิกส์(Digital<br>การรอนิกส์(Digital<br>มหรอนิกส์(Digital<br>มหรอนิกส์(Digital<br>มหรอน<br>มหรอน<br>ม<br>ม<br>ม<br>ม<br>ม<br>ม<br>ม<br>ม<br>ม<br>ม<br>ม<br>ม<br>ม<br>ม<br>ม<br>ม<br>ม<br>ม<br>ม | Certificate)<br>พยายถ้า ในมายภาพมารสอง<br># Certificates) ซ์สิตย์เอ้าวั<br>MENT OF FOREIGN TRADE<br> | C dadiritanfacush (Senit No. 2022)                                             |  |
| <ol> <li>การสัตส์งานกับรองสังส์<br/>สัญลักษณ์ ขางแก่ก ข<br/>ามของเมืองสามรับรองสังส์<br/>ข้องกับรับรอง<br/>โมร์ร้องกายรับรอง:<br/>านร้องกายรับรอง:<br/>านร้องกายรับรอง:<br/>านร้องกายรับรอง:<br/>านร้องกายรับรอง:<br/>านร้องกายรับรอง:<br/>านร้องกายรับรอง:<br/>มี Provate Key:</li> </ol>                                                                                                    | การอยิกส์(Digital<br>การรอยิกส์(Digital<br>มะ<br>มะ<br>มะ<br>มะ<br>มะ<br>มะ<br>มะ<br>มะ<br>มะ<br>มะ<br>มะ<br>มะ<br>มะ                                                                                                    | Certificate)<br>พยายถ้า ในมายภาพมารสอง<br>A Certificate) ห์ถือแต้งไว้<br>MENT OF FOREIGN TRADE       | C dadictionfocusiti (Serial No. 2022)                                          |  |
| <ol> <li>การสัตส์งานกับรองสังส์<br/>สัญสักษณ์ ขางแก่ก ข<br/>ามของเมืองสามรับรองสังส์<br/>ข้องกิจทาง<br/>เลยปูลสับสารสี:<br/>รอกป No:<br/>านรักองการประกอง:<br/>านรักองการประกอง:<br/>านรักองคายุเ<br/>สถาวนะ:<br/>มี Provate Key:<br/>Subject:</li> </ol>                                                                                                    | innsolind(Digital<br>norsolind(Digital<br>DisPART<br>31<br>2622<br>1 Siguro<br>1 Siguro<br>1 Siguro<br>1 Siguro<br>1 Siguro<br>1 Siguro<br>1 Siguro<br>1 Siguro<br>1 Siguro<br>1 Siguro                                                                                                    | Certificate)<br>พระสถ้าไปมายภาพพระสะช<br>8 Certificate) ห์สิมมตั้งไว้<br>MENT OF FOREIGN TRADE<br>   | dadufaturfacturft (Senat No. 2022)  FOREEN TRADE, OU-TAXEL Differences, Clinit |  |

- 8.คลิกแทบ ทดสอบ(Test) เพื่อทคสอบการลงลายมือชื่ออิเล็กทรอนิกส์
- 9.ในช่อง<mark>เลขที่ประจำตัวผู้เสียภาษี(Taxld):</mark>ให้ใส่เลขที่ภาษีของบริษัทที่ระบุในCertificate ที่ติดตั้ง ไว้ในเครื่องฯ
- 10. ในช่อง String Data: ให้ใส่ข้อความที่ต้องการทดสอบ
- 11.คลิกปุ่ม ทดสอบลงลายมือชื่ออิเล็กทรอนิกส์(Sign)

| Digital Sig                                                                                                    | nature - C                                                                                                    |                                                                                                    |
|----------------------------------------------------------------------------------------------------|----------------------------------------------------------------------------------------------------|----------------------------------------------------------------------------------------------------|
| สำหรับการลงลายมือขึ้ง<br>เลขประจำตัวผู้เสียภาษี                                                                                                    | งอังลึกพรอนักส์ ส่วย G<br>(Taxio: 3                                                                                                    | lient<br>ອາເກັດອາດອູກັດລົວອັດອັ້ນກັນເຄລີຍແລະຊີໃຫ້ທານກີ່ໃຫ້ສະຫັວນູລ<br>ທ່ານການຮ່ອນູລ Certificate ພລະພະອີກາລາກ Taolid (ແລະນຸໃຫ້ສະກາອີ)                                                                                                    |
| String Data:<br>ข้อมูลสำหรับทดสอบ                                                                                                    |                                                                                                    |                                                                                                    |
| ทคสอบออส<br>Result:                                                                                                    | เมื่อชื่ออิปการอนิกส                                                                                                    | (Sign)                                                                                                    |
| MilGYgYJKoZihwcNu<br>UEBx/MHQmFuZ2tw<br>MDBaFw0xNDA2MI<br>ExNUQVhJRDozMI<br>0BAQEFAAOBjQAv<br>q3uhQb0anXN5199<br>28udGgwlgYDVR0R<br>3NLMe/yVsWoXSki<br>ZXixOzANBehVBA/ | ACCOLIGUZCCEK8C<br>azelmCEGA1UECh8<br>DEWMTAwMDBaMIG<br>AyMTAxNDU2NDQ3<br>wgYNgYEA0Wx82y<br>i+/bwJQnui/Jc99TcC.<br>BBswGYEXV0FOSL<br>jBwMQswCQYDVQ<br>MTBIRPVCBDQYIBA | AQExCzAJBgUrDgMCGgUAMAsGCSqGSlb3DQEHAaCCBK8wggSfM<br>IaVE9UIFB1YmxpYyBDb21wYW55IExpbWl0ZWQxGTAXBgNVBAsTE<br>yMQswCQYDVQQGEwJUSDETMBEGA1UEBxMKTk9OVEhBQIVSST<br>MSIwIAYDVQQDExIXQU5JREEgIFNVVFRJVFJUkFUQU5BS1VMMS'<br>CkcjpddeqDcnjr2/FBN5jhbGhwTBN1H3IYwamuInsKJg+mYInVx8IBPNr<br>awEAAaOCAY4wggGKMAwGA1UdEwEB/wQCMAAwQAYDVR0gBDk<br>IRBU1VUQEhPVE1BSUwuQ08uVEgwCwYDVR0PBAQDAgTwMBMGA<br>QGEwJUSDEQMA4GA1UEBxMHQmFu22tvazEjMCEGA1UEChMaVE2<br>TA2BgNVHR8ELzAtMCugKaAnhiVodHRwOi8vd3d3LmNhLnRvdC5jby5i |

12.ผลของการเข้ารหัสจะแสดงในช่อง Result:

13.แสดงว่าการติดตั้งโปรแกรม Plug-ins และการกำหนดค่าถูกต้องเสร็จเรียบร้อยแล้ว

# ปัญหาที่พบบ่อยๆ กรณีใช้งานไม่ได้มีดังนี้

สำหรับบริษัทที่ใช้อินเทอร์เน็ตผ่าน ProxyServer แล้วติดปัญหาไม่สามารถอัพโหลดไฟล์ Signature (.sig) เข้าสู่ระบบได้

ให้ตรวจสอบและแก้ไขตามเอกสารแนะนำตามลิงค์นี้

- <u>คู่มือการกำหนดค่า Proxy Server ให้กับโปรแก</u>รมหรือ <u>FAQs – คำถามที่พบ</u>บ่อย

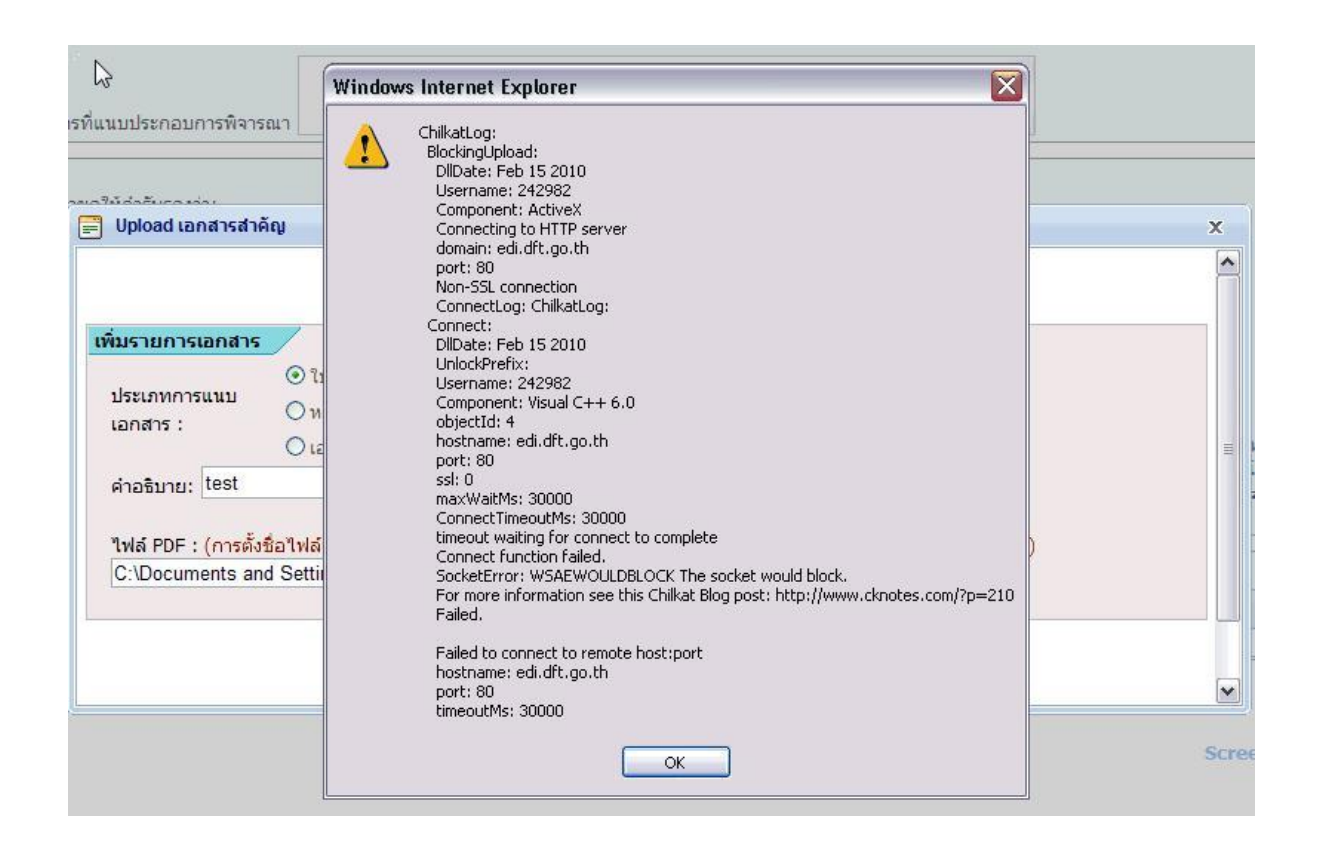

รูปแสดงตัวอย่างเครื่องคอมพิวเตอร์ที่พบบัญหาไม่สามารถอัพโหลคไฟล์ signature(.sig) ได้ เนื่องจากติดบัญหาการปิดกั้นของระบบเครือข่ายภายในหรือไม่ได้เติม https ลงตรงช่อง https://edi.dft.go.th หรือการใช้งาน Proxy Server หรือ Firewall ที่ใช้ภายในบริษัท กรณีใช้ https port 443 ซึ่งต้องมีการประสานกับผู้ดูแลระบบเครือข่าย (Admin) ของบริษัท ปัญหาที่พบกรณียังไม่ได้ทำการติดตั้งใบรับรองอิเล็กทรอนิกส์ (DigitalCertificate) ของบริษัทลง ในเครื่องคอมพิวเตอร์ให้เรียบร้อยก่อนการอัพโหลดหรือบันทึกข้อมูลด้วยระบบลายมือชื่อ อิเล็กทรอนิกส์จะปรากฏหน้าจอแสดงข้อผิดพลาดดังรูปภาพด้านล่างนี้

| มรายการเอกสาร [IP:171.7.173.218]                                                                                                    | กรุณาตรวจสอบกวามถูกต้องอีกครั้ง                                      |   |
|----------------------------------------------------------------------------------------------------|----------------------------------------------------------------------|---|
| (บาร์ เป็นก่าง     (บาร์ เป็นก่าง     (บาร์ เป็นก่าง     (บาร์ เป็นก่าง     (บาร์ เป็นก่าง     (บาร์ เป็นก่าง     (บาร์ เป็นก่าง     (บาร์ เป็นก่าง     (บาร์ เป็นการ     (บาร์ เป็นการ | โม่พบ Digital Certificate ที่ด้องการใช้งาน     OK     Iเครื่องหมาย ' | ) |
|                                                                                                    |                                                                      |   |

แนวทางการแก้ใข:ให้ทำการตรวจสอบหรือติดตั้งใบรับรองอิเล็กทรอนิกส์ (DigitalCertifcate) ลงในเครื่องคอมพิวเตอร์ที่ใช้งานให้เรียบร้อย

ปัญหาที่พบกรณียังไม่ได้เพิ่มเว็บไซต์ \*.dft.go.thใน Trusted Sites ของโปรแกรม

•

Internet Explorer หรือ กรณียังไม่ได้กำหนดก่า Enabled ของหัวข้อ Initialize and

script ActiveX controls not marked as safe for scripting  ${}^{l}\!\!\!\!\!\!\!\!\!\!\!\!\!\!\!\!\!\!\!\!\!\!\!\!\!\!\!\!\!\!$  Internet

Option ของโปรแกรม Internet Explorer หรือกรณียังไม่ได้ติดตั้งโปรแกรม Plug-

ins สำหรับลงลายมือชื่ออิเล็กทรอนิกส์ระบบจะแสดงหน้าต่างแจ้งขอผิดพลาดดังนี้

| 18                                                                                             | Unload เอกสารสำคัญ                                                                                                    | - |
|------------------------------------------------------------------------------------------------|----------------------------------------------------------------------------------------------------|---|
| กับรายการเอกสาร [IP:17                                                                         | Message from webpage                                                                                                    |   |
| ประเภทการแนนเอกสาร :<br>คำอุดัมาย: (กฟทก<br>ไฟล์ PDF : (การตั้งชื่อไฟล์<br>C'Wsers\PRAYUT/Docu | Error: ไม่สามการของสามมิตรีสมินที่การจมิตส์ได้<br>กรุณาสรรงสรมการมีแล้ง Digital Certificate และโปรแกรม Plug-in สามพัฒนง<br>มามมิตรีอธิเล็กกระมีเกล่ ไห่พร้อมไข้งานไม่เรียมร้อมกระเ<br>OK | 1 |
|                                                                                                |                                                                                                    | 9 |

**แนวทางการแก้ไข:**ให้ดำเนินการตรวจสอบตาม"ขั้นตอนการเตรียมความพร้อมของเครื่อง กอมพิวเตอร์ที่จะใช้งานระบบ "Digital Signature" ที่แสดงอยู่ด้านบนให้กรบถ้วนถูกต้องตาม ขั้นตอน ปัญหาที่พบกรณีโปรแกรมเว็บบราวเซอร์แสดงผลหน้าเว็บไม่ถูกต้อง Upload หรือคลิกปุ่ม เอกสารแล้วไม่มีหน้าต่างปรากฏขึ้นมาให้เลือก upload เอกสารสำคัญซึ่งปัญหานี้อาจจะเกิด จากการโปรแกรม IE บางรุ่นแสดงผล Compatibility View Settings ไม่ถูกต้อง

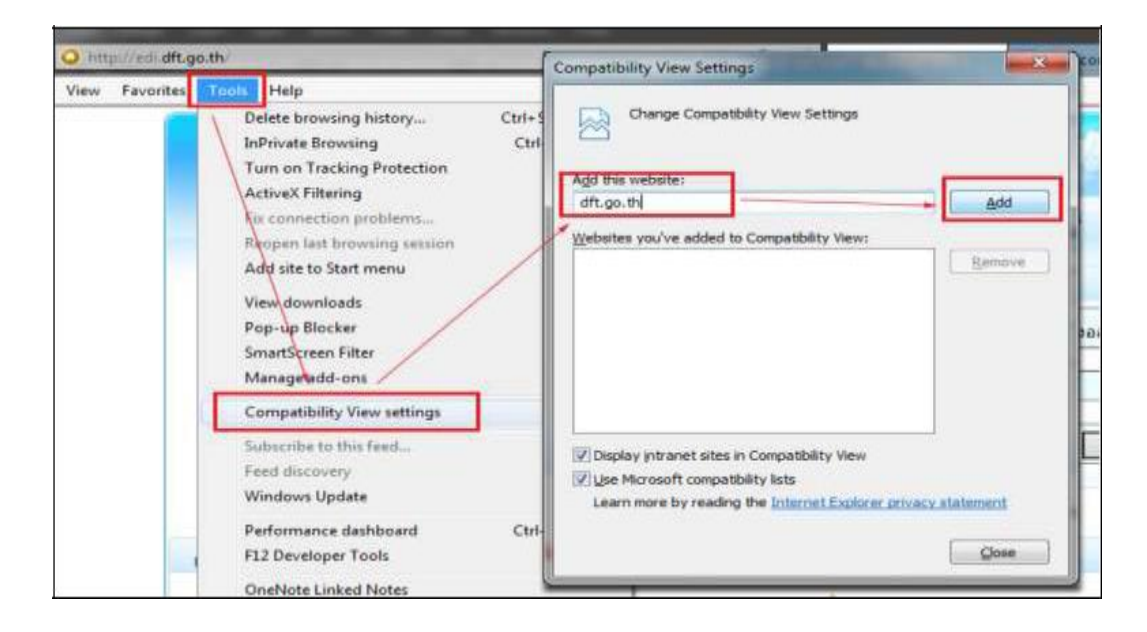

แนวทางแก้ไข:ให้เพิ่มชื่อเว็บไซต์ dft.go.th ให้แสดงผลในCompatibility View Settings ของ โปรแกรมเว็บบราวเซอร์หรืออ่านรายละเอียดตามลิงก์นี้ Setup IE Compatibility View Settings ปัญหาที่พบกรณีทำการตรวจสอบการติดตั้งโปรแกรม Plug-in สำหรับการลงลายมือชื่ออิเล็กทรอนิกส์ เรียบร้อยแล้ว และสามารถทำการตรวจสอบข้อมูล Certificate และ Plug-in ได้ปกติ จาก เว็บ https://edi.dft.go.th/check\_certificate.aspx แต่ไม่สามารถทำการลงลายมือชื่ออิเล็กทรอนิกส์ ได้ Signed ได้ หรือไม่สามารถ Verify ข้อมูลที่ลงลายมือชื่ออิเล็กทรอนิกส์ไว้ได้สาเหตุเนื่องจากมีการ ใส่ข้อความตัวอักษรที่เป็นภาษาไทยในข้อมูลที่กรอกไว้ ซึ่งจะถูกนำไปทำการลงลายมือชื่อเล็กทรอนิกส์ด้วย แต่ถ้าเป็นภาษาอังกฤษหรือตัวเลขอย่างเดียวจะไม่พบปัญหาดังกล่าว

| duals(Setup)                       | account(boolig)                                  | manu(Test)                                   |                                |
|------------------------------------|--------------------------------------------------|----------------------------------------------|--------------------------------|
| arconaes Digita                    | ( Certificate:                                   |                                              |                                |
| Inardellande                       | serubiter with Digital                           | Certificate                                  |                                |
| สมปองโชส์อยู่เสีย                  | P : (Rade)                                       | 33 Check                                     |                                |
| ข้อมูลองาางสอบค<br>สำหรับของานนี้ส | rysňania Digital Cartil<br>Robalnovasúnal(Digita | icate var Schweise Pflog im<br>al Signature) |                                |
| thereas                            |                                                  |                                              | mannustration                  |
| L. ALDERTON                        | Security Settings - Trust                        | fed ste zone knelly Islanset Explor          | O Sedalastanuk                 |
| 2. erukadetsta                     | unsi Plag in dimbuasan                           | mbéalulowisted                               | G Balladopianad) (patiés 1.6.3 |
| 3. nyskaddub                       | nankdresseles@cigtal                             | (Centificate)                                | C La Anthrotomada (Senal Nes.  |
| O Statestick                       | nondo enermentados                               | apalis terrorecome                           |                                |
| Sanhilw.                           |                                                  | HAMLEACTURING COLLTD.                        | C.                             |
| unglane-6                          | #15                                              | 38                                           |                                |
| Secul New                          |                                                  |                                              |                                |
|                                    |                                                  |                                              |                                |

จากรูปจะเห็นว่าสามารถทำการตรวจสอบข้อมูลการติดตั้งใบรับรองอิเล็กทรอนิกส์ของบริษัทที ไว้ได้ตามปกติ

| ดิดดั้ง(Setup)                    | ตรวจสอบ(Verify)                         | หดสอบ(Test)                                                                          |
|-----------------------------------|-----------------------------------------|--------------------------------------------------------------------------------------|
| Digital S<br>สำหรับการลงลายมี     | ignature -                              | Client<br>Certificate ที่ต้องติดตั้งที่เครื่องคอมพิวเตอร์ของผู้ใช้งานที่ใช้ส่งข้อมูล |
| เลขประจำตัวผู้เสียง               | กาษี(TaxId): <mark>0<sup>.</sup></mark> | 8 คันหาซ้อมูล Certificate ของบริษัทจาก TaxId (เลขผู้เสียภาษี)                        |
| String Data:<br>Data for Sign. ทศ | เสอบข้อมูก                              | Message from webpage                                                                 |
| ทดสอบลง                           | ลายมือชื่ออิเล็กทรอนิกส์(Sig            | ERROR: กรุณาตรวจสอบ Certificate ให้พร้อมใช้งานให้เรียบร้อยก่อน                       |
| Result:                           |                                         | ОК                                                                                   |

จากรูปจะพบว่ามีการใส่ข้อมูลที่เป็นตัวอักษรภาษาไทยด้วย เมื่อทำการทดสอบลงลายมือชื่อ อิเล็กทรอนิกส์หรือตรวจสอบการลงลายมือชื่ออิเล็กทรอนิกส์โดยจะพบข้อความแจ้งจะไม่ผ่าน ข้อผิดพลาดแสดงขึ้นมา

แนวทางการแก้ไข:ทำการกำหนดค่า Region Settings -> Administrative -> Language for non-Unicode programs ของ Windows ในเครื่องที่ใช้งานโดยคลิกปุ่ม ChangeSystem Locale... ให้เลือกเป็นThai (Thailand)

|                                                                                  | Region                                                                                                    | ×   |
|----------------------------------------------------------------------------------|----------------------------------------------------------------------------------------------------|-----|
| Formats Location Ac<br>Welcome screen ar<br>View and copy yo<br>accounts and new | ministrative<br>nd new user accounts<br>our international settings to the welcome screen, system<br>v user accounts | Î.  |
| Language for non-<br>This setting (syste<br>text in programs 1                   | Unicode programs<br>em locale) controls the language used when displaying<br>that do not support Unicode.           |     |
| Current language<br>English (Unite                                               | d States)                                                                                                    |     |
|                                                                                  | OK Cancel Ap                                                                                                    | ply |

เลือกแทบ Administrative -> ในส่วนของ Language for non-Unicode programs ให้คลิกปุ่ม change system locale...

| 8                                                                 | Region Settings                                                                                                    | ×  |
|-------------------------------------------------------------------|----------------------------------------------------------------------------------------------------|----|
| Select which la<br>that do not sup<br>computer.<br>Current system | guage (system locale) to use when displaying text in program<br>port Unicode. This setting affects all user accounts on the<br>locale: | 15 |
| Thai (Thailand                                                    |                                                                                                    | ~  |
|                                                                   | OK Cancel                                                                                                    |    |

ทำการเลือก Thai (Thailand)

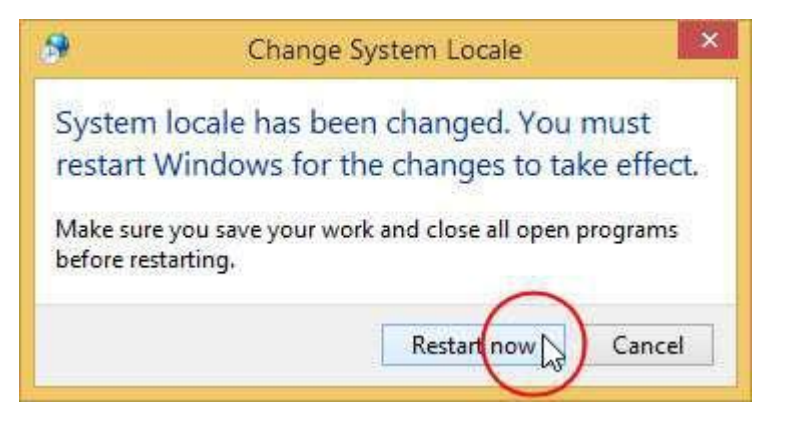

ทำการ Restart เครื่อง 1 ครั้งเพื่อเริ่มการทำงานใหม่

## ปัญหาที่พบกรณีใบรับรองอิเล็กทรอนิกส์ (DigitalCertificate) <u>หมดอายุ</u>

แนวทางการแก้ไข:

1.เปิด Browser Internet explorer (IE) คลิกเลือก Internet Options

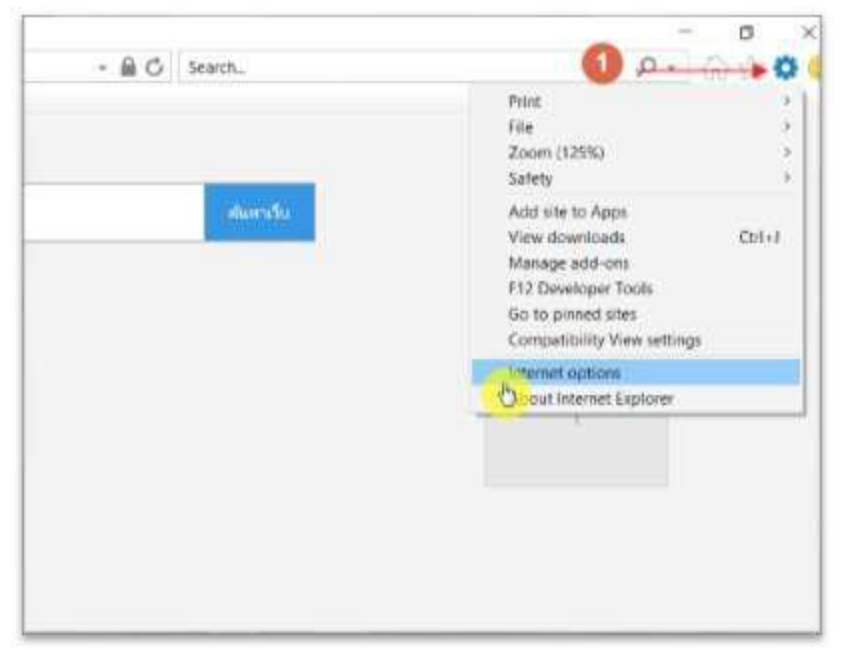

2 .เลือก Tap Content ---> จากนั้นคลิกเลือกปุ่ม Certificates

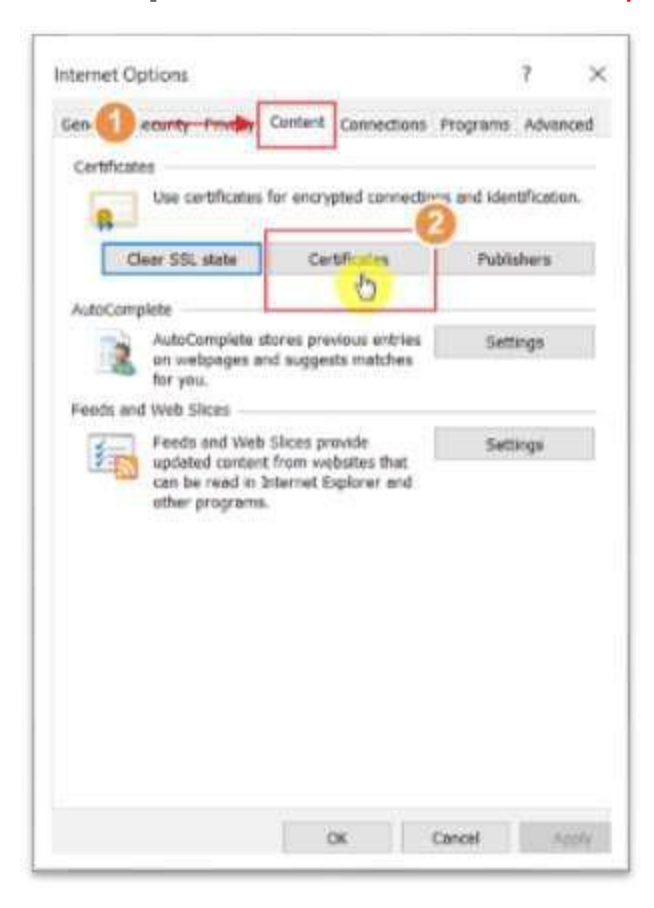

3 .เลือกTap Personal และตรวจสอบ วันที่หมดอายุของ Digital(Certificate) ในส่วนของ Expitation Date

จากนั้นคลิก<mark>ปุ่ม Remove</mark> เพื่อลบ Digital (Certificate) ที่<u>หมดอายุ</u>ออกจาก รายการ

| Internet Options                                                      |                   | ? 1          | ×                          |                             |
|-----------------------------------------------------------------------|-------------------|--------------|----------------------------|-----------------------------|
| General Security Privacy                                              | Certificates      |              |                            | ×                           |
| Certificates<br>Use certificates                                      | Intended purpose: | <all></all>  | tification Authorities Tru | sted Root Certification 4 + |
| Clear SSL state                                                       | Issued To         | Issued By    | Expiration Date            | endly Name                  |
| AutoComplete                                                          |                   | aa 1967 Gara | and of some                |                             |
| AutoComplete s<br>on webpages a<br>for you.                           |                   |              |                            |                             |
| Feeds and Web Slices                                                  |                   |              |                            |                             |
| Feeds and Web<br>updated conten<br>can be read in 2<br>other programs |                   |              | _3                         |                             |
|                                                                       | Import Exp        | vort Remov   |                            | Advanced                    |
|                                                                       | Secure Email      |              |                            | View                        |
|                                                                       |                   |              |                            | Close                       |